## オンライン感謝祭参加マニュアル(PC 編)

## ■①■必要なもの

・インターネットに繋がる、「パソコン」か、「スマホ」か、「タブレット」。

・また、その端末で受信できる「メールアドレス」があること。

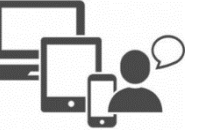

■②■ZOOM の準備をしておこう!

WEB 見学会は、「ZOOM」という無料のテレビ会議ソ フトを使います。初めての方は、感謝祭当日慌てないよ うに、この設定をしておきましょう。

1) ZOOM ダウンロードのページにアクセスします。

https://zoom.us/download

2)「<u>ミーティング用 Zoom クライアント</u>」をダウンロ ードします。

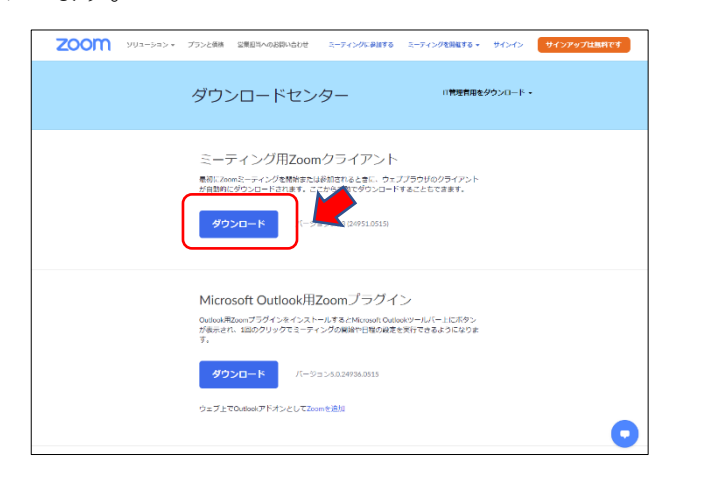

ダウンロードした Zoom をインストールします。
使っている環境によって、ボタンが違います。

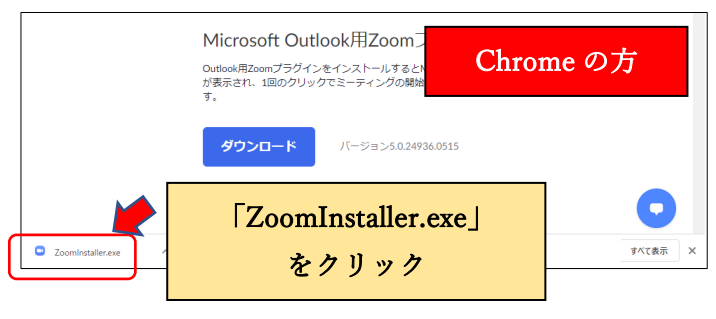

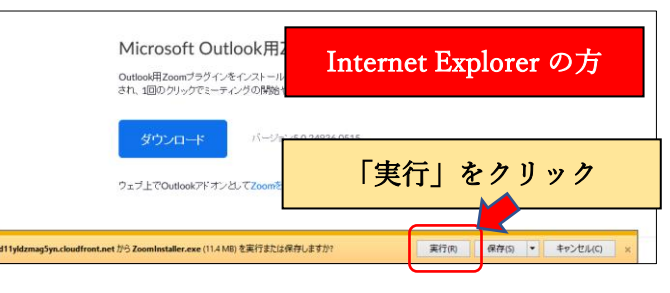

4) インストールが始まります。終わるまで待ちます。

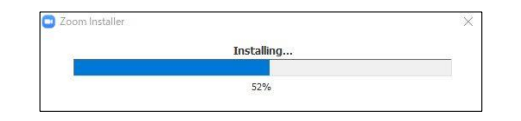

5)この画面が出たら<u>準備完了です</u>。右上の「×」を押 して閉じてください。(サインインする必要はありませ

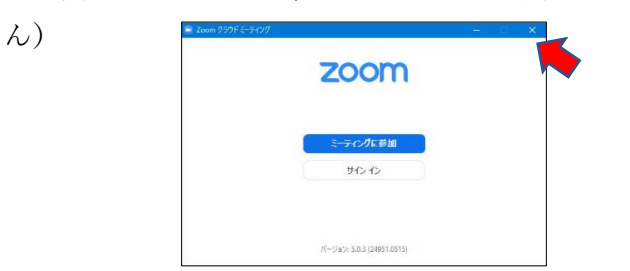

## ■③■参加しよう!

1)11/25~26のどこかで、安成工務店担当者から、参加者の端末(パソコン、タブレット、スマートフォン)宛に「招待メール」を送ります。

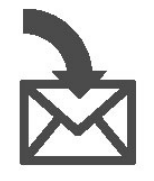

慣れていない方は、早めにメールチェックをしていた だき、Zoom の接続確認をしましょう。

2) このようなメールが届いています。

記載された URL をクリックしてください。

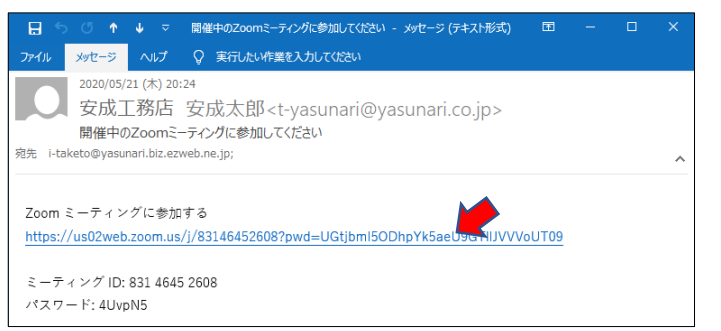

## 3) ブラウザが立ち上がります。

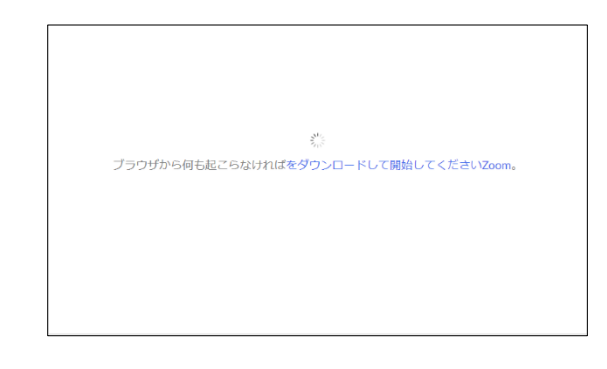

4)この画面が出たら、「Zoom Meeting を開く」

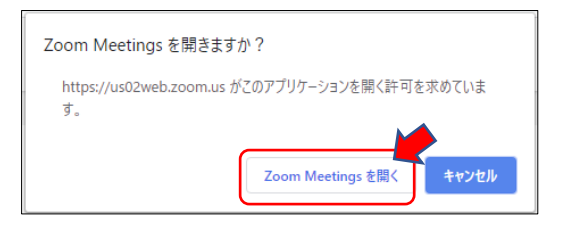

5)この画面が出たら、フルネーム(本名での参加をお 願いいたします)を入力し、「ミーティングに参加」

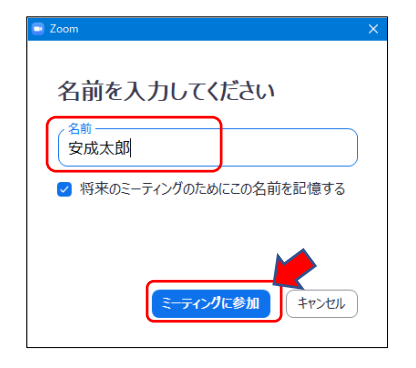

6)「ビデオ付きで参加」をお願いします。

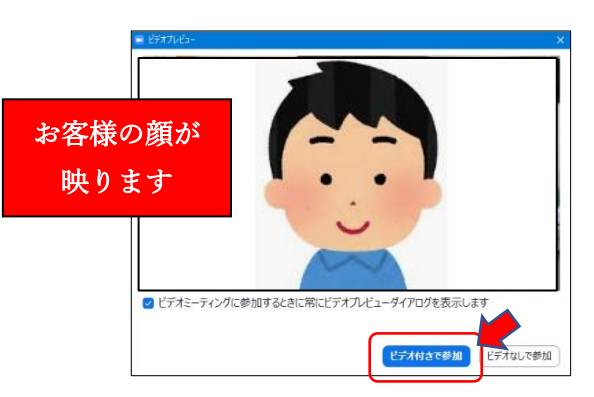

7) この画面で少しお待ちください。

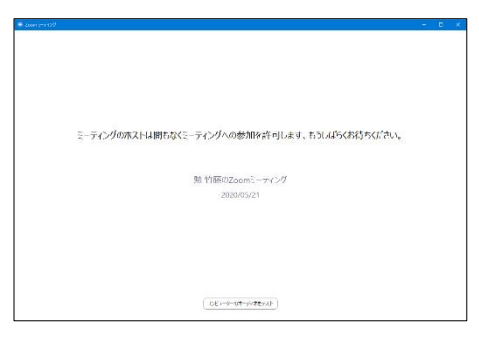

8)「コンピューターオーディオに参加」

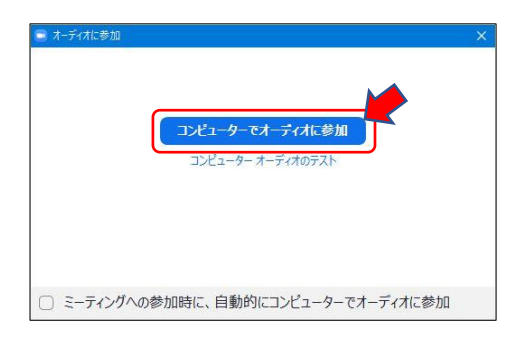

9)これで準備完了です!

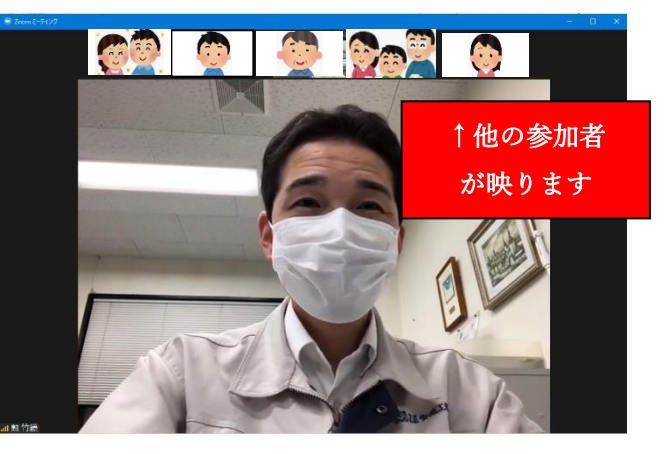